## Assign court case(s) to OU Account(s) by PA/SA (by case number)

Whenever an Organization opts to transact with the e-Courts electronically for a specific court case (i.e. linking up of an Organization Account with that specific court case), the PA, or SA, is required to assign that specific court case to OU Account(s) before the account holder(s) can carry out further electronic transactions with the e-Courts by means of iCMS<sup>1</sup>.

## There are two types of case link-up, namely -

(1) Assign case(s) by <u>**Profile**</u> to OU(s) – If PA/SA decides to assign court cases according to case profile (e.g. Personal Injuries Action of the District Court) to designated OU(s), no further link-up of such type of cases individually will be required.

(2) Assign case by <u>**Case No.**</u> to OU(s) – If PA/SA opts to assign individual cases to designated OUs one by one, the OUs can only access to those particular cases that PA/SA entitles them to access.

This step-by-step guide outlines the general process required

- to link-up court case to an OU Account by a PA, and the SA assigned with iCMS Role "To link-up case to OU Accounts (all branches)", by Case Number <sup>2</sup>; and
- to remove case(s) assigned to OU **by Case Number**.

It is for general guidance only. The screenshots provided hereunder are for general illustration purpose and may not be specific for the case/document concerned.

<sup>&</sup>lt;sup>1</sup> When assigning court case to OU Account, PA and SA should be cautious to avoid conflict of interest.

<sup>&</sup>lt;sup>2</sup> For assignment of cases to OUs by profile, please refer to the step-by-step guide on **Assign court case(s) to OU Account(s) by PA/SA (by profile)** for more information.

| Item  | Process                                                                                                    | Related screenshots for reference                                                                                                    |
|-------|----------------------------------------------------------------------------------------------------|----------------------------------------------------------------------------------------------------|
| 1.    | Login user account                                                                                                    | The landing page after logged-in is displayed                                                                                                    |
|       | [Note: Please refer to the step-<br>by-step guide <b>Account Login</b><br><b>and Logout</b> for information if<br>necessary.]                                                                                                    | Webcome to Subdicity Web Notal       You can access the services of the integrated court Case Management System (SASY) in this points.         In Home       Organization Accounts         Organization Accounts       Account Market encode         Account Market encode       C         Account Market encode       C         Dependent encode       C         Before encode       C         Before encode       C         Before encode       C         Before encode       C         Before encode       C         Before encode       C         Before encode       C         Before encode       C         Before encode       C         Before encode       C         Before has Public       C         Before has Public       C         Before has Public       C         Before has Public       C         Before has Public       C         Before has Public       C         Before has Public       C         Before has Public       C         Before has Public       C         Before has Public       C         Before has Public       C         Before has Public       C                                                                                                    |
| 2.    | Assign default OU<br>Account(s) and court<br>case(s)<br>Under Main Menu ><br>Assign default OU<br>Account(s) and court case(s)<br>><br>Select Assign court case(s) to<br>OU Account(s) >                                                                                              | Welcome to Studicary Web Petral: You can account this sum (call of this integrated Court Case Management System (*CMS*) in this portal.         Image: Control of Courts       Scient ID: DCHMSC-00001         Open calls of Courts       C         Mage: Control of Courts       C         Mage: Control of Courts </td                                                                                                    |
| Add C | ase(s) to OU (by case number)                                                                                                    |                                                                                                    |
| 3.    | Assign court case(s) to OU         Account(s)         Scroll to the bottom of the page, click "ADD NEW         RECORD" for case association type selection >         [Note: Please refer to items 13 to 17 for procedure on removal of assigned case(s) (by case number) from OU(s).] | The "Assign court case(s) to OU Account(s)" screen is displayed     SSIGN COURT CASE(5) TO OU ACCOUNT(5)     Search and Add/Remove case(s) to/from OU     Organization Name (for)     Therefore The Property of the prepared detable of OU as search extents to feelitate the removal of uses from OU howers.     Therefore The Property of the prepared detable of OU as search extents to feelitate the removal of uses from OU howers.     The detable of OU as search extents to feelitate the removal of uses from OU howers.     The detable of OU as search extents to feelitate the removal of uses from OU howers.     The detable of OU as search extents to feelitate the removal of uses from OU howers.     The detable of OU as search extents to feelitate the removal of uses from OU howers.     The detable of OU as search extents to feelitate the removal of uses from OU howers.     The detable of OU as search extents to feelitate the removal of uses from OU howers.     The detable of OU as search extents to feelitate the removal of uses from OU howers.     The detable of OU as search extents to feelitate the removal of uses from OU howers.     The detable of OU as search extents to feelitate the removal of uses from OU howers.     The detable of OU as search extents to feelitate the removal of uses from OU howers.     The detable of OU as search extents.     The detable of OU as search extents.     The mass feelet.     The mass feelet. |

| Item | Process                                                                                          | Related screenshots for reference                                                                                                    |
|------|--------------------------------------------------------------------------------------------------|----------------------------------------------------------------------------------------------------|
| NOTE | By default, the maximum num to change the setting by using                                       | ber of OUs linked up with each case party is ten. A PA may raise request the function "Request change of Organization Configuration" <sup>3</sup> .                                                                                                    |
| 4.   | Assign cases to OU<br>by Case Number<br>Select the option<br>"By Case No." ><br>Click "Search" > | The "Assign court case(s) to OU Account(s) – Case Association"<br>screen is displayed  Assign court case(s) to OU Account(s)  Assign court case(s) to OU Account(s)  Assign court case(s) to OU Account(s)  Assign court case(s) to OU Account(s)  Case (court case(s) to OU Account(s)  Case (court case(s) to OU Account(s)  Case (court case(s) to OU Account(s)  Case (court case(s) to OU Account(s)  Case (court case(s) to OU Account(s)  Case (court case(s) to OU Account(s)  Case (court case(s) to OU Account(s)  Case (court case(s) to OU Account(s)  Case (court case(court case(court case(court case(court case (court case |
| 5.   | Input the case no.<br>Input the Case No. ><br>Click "Search" >                                   | The "Search By Case No." screen is displayed          Search By Case No.         Case No.*         Clear Search         CANCEL       SUBMIT                                                                                                    |

<sup>&</sup>lt;sup>3</sup> Please refer to the step-by-step guide **Request change of organization configuration** for more information.

| Item | Process                                         | Related screenshots for reference                                                                                                    |
|------|-------------------------------------------------|----------------------------------------------------------------------------------------------------|
| 6.   | Select the Case No. to be<br>linked up to an OU | The "Search result" screeen is displayed                                                                                                    |
|      | Search result shows in the record table.        | Search By Case No.<br>Case No. *<br>DCPI 1/2022<br>Clear Search                                                                                                    |
|      | the case no. to be linked up to an OU >         | Search Result                                                                                                    |
|      | Click "SUBMIT" >                                | CASE NO. PARTY / ACTED FOR PARTY DCPI 1/2022 P1 Wong Hoi Fung                                                                                                    |
|      |                                                 | CANCEL SUBMIT                                                                                                    |
| NOTE | PA/SA may add more cases (u                     | p to ten) for assignment to OU(s) by repeating Items 4 to 6.                                                                                                    |
| 7.   | Search for an OU                                | The "Assign court case(s) to OU Account(s) – Organization User<br>("OU")" screen is displayed                                                                                                    |
|      | ("OU")" section<br>Click "Search" >             | ASSIGN COURT CASE(S) TO OU ACCOUNT(S) Sorren ID: EURE-CMN-00082 Organization Code Organization Code Happy Company Organization Name (Eng) Organization Name (Chi)                                                                                                    |
|      |                                                 | # In Helpin       Cases () [Remarks; Plesse click Search to start.]       By Profile       COURT LEVEL     COMPRISING COURT       CASE TYPE       No records found.       Bernows: Search       Immove Reaction                                                                                                    |
|      |                                                 | CASE NO.     PARTY / ACTED FOR PARTY      DCP/ 1/2022     PI Weng Hoi Fung  Betmoxe: Search   Organization User ("OU") [Itemaria: Please clok Search to start.]  BRANCH SURNAME CIVEN NAME SURNAME CIVEN NAME CIVEN NAM |
|      |                                                 | No records found<br>Remove Search CANCEL SUBMIT                                                                                                    |
|      |                                                 |                                                                                                    |

| Item | Process                                                                                                    | Related screenshots for reference                                                                                                    |
|------|----------------------------------------------------------------------------------------------------|----------------------------------------------------------------------------------------------------|
| 8.   | Input the search criteria to<br>search an OU                                                                     | The "Search Organization User ("OU")" screen is displayed                                                                                                    |
|      | Input search criteria >                                                                                          | Search Organization User ("OU")                                                                                                    |
|      | Click "Search" >                                                                                                 | Account Status Organization User (CUT)  Branch  Sumame (Eng)  Given Name (Eng)  Sumame (Chi)  Cancel Staff No.  Clear Search  Sumame Chi Sumame Chi Staff No.  Clear Search  CLear SUBMIT                                                                                                    |
| 9.   | <u>Select the OU to whom</u><br><u>cases to be linked-up</u><br>by case number                                   | The "Search Result of Organization User ("OU')" screen is displayed                                                                                                    |
|      | Depending on the search<br>criteria entered, the result                                                          | Search Organization User ("OU")  Search Result Number of Record(s): 3                                                                                                    |
|      | Select the checkbox next to                                                                                      | BRANCH         SURNAME<br>(ENG)         GIVEN<br>NAME (ENG)         SURNAME<br>(CHI)         GIVEN<br>NAME (CHI)         JOB / POST<br>TITLE (ENG)         JOB / POST<br>TITLE (CHI)         STAFF NO.         EMAIL<br>ADDRESS         ACCOUNT<br>STATUS           Image: Mage: Mage: |
|      | the OU(s) you want to assign<br>the selected case no. to >                                                       | HQ         Siu         Yanny         -         Officer 3         -         asunnyday633<br>@gmail.com         Active           HQ         Wong         Paul         -         Officer 1         -         asunnyday633<br>@gmail.com         Active                                                                                                    |
|      | [Note: PA/SA may select more<br>than one OUs to link-up with<br>the selected case number(s)]<br>Click "SUBMIT" > | CANCEL SUBMIT                                                                                                    |
| 10.  | Confirm the options                                                                                              | All the selected options is displayed                                                                                                    |
|      | Check the case no. selected<br>in Item 6 and the OU(s)<br>selected in Item 9                                     | ASSIGN COURT CASE(S) TO OU ACCOUNT(S)     Screen ID EURE-CAM-COORD       Organization Code     Organization Name (Eng)       2468     Happy Company       Organization Name (Chi)     Image: Streen ID EURE-CAM-COORD       CaseS (2) [ Remarks: Please click Search to start. ]     Image: Streen ID EURE-CAM-COORD                                                                                                    |
|      | Then click "SUBMIT" >                                                                                            | By Profile      COURT LEVEL     COMPRISING COURT     CASE TYPE      No records found.      Remove Search      By Case No.      CASE NO.     PARTY / ACTED FOR PARTY      DCP 1/2022     PI Wore Hol Fung                                                                                                    |
|      |                                                                                                    | Bestione         Search           Image: Search         Organization         User ("OU") [Bemarks: Please dick Search to start.]           Image: BRANCH         SUBNAME         GIVEN NAME         JOB / POST         JOB / POST         JOB / POST         STAFF NO.         EMAIL<br>ADDRESS         Account<br>Startus           Image: HPQ         Au         Ann         -         Officer 2         -         asunnydap5330<br>gmail.com         Active           Bettrook         Search         -         Officer 2         -         asunnydap5330<br>gmail.com         Active                                                                                                    |
|      |                                                                                                    | CANCEL SUBMIT                                                                                                    |

| Item | Process                                                                                                    | Related screenshots for reference                                                                                                    |
|------|----------------------------------------------------------------------------------------------------|----------------------------------------------------------------------------------------------------|
| 11.  | Acknowledgement                                                                                                    | A pop-up message screen is displayed                                                                                                    |
|      | Click "OK" to complete >                                                                                                    | Information<br>The case assignment will take effect shortly.                                                                                                    |
| 12.  | View assignment status<br>PA/SA may click the<br>"Processing Items" link to<br>view the case assignment<br>status.<br>In this example, the number<br>"0" in the bracket indicates<br>that all submitted case | Ceee Association Type *  By Profile  Ceee Association Type *  Ceee Association Type *  Ceee Asso                                                                                                    |
|      | assignment requests have<br>been processed.                                                                                                    | Processing Item List<br>By Profile<br>Number of Bearright 0 0<br>CASE PROFILE<br>COURT LEVEL COURT SUBMANE CASE TYPE SUBMANE CONT NAME 2008/POST 200/POST 200/POST 31AFF No. ADDRESS ATCOUNT<br>We record found.<br>By Case No.<br>Number of Record(b): 0<br>CASE No.<br>Number of Record(b): 0<br>CASE No.<br>CASE No.<br>CASE No. |

| Item  | Process                                                                                                    | Related screenshots for reference                                                                                                    |
|-------|----------------------------------------------------------------------------------------------------|----------------------------------------------------------------------------------------------------|
| Remov | ve Case(s) from OU (by case n                                                                                                    | umber)                                                                                                    |
| 13.   | Assign default OUAccount(s) and courtcase(s)Under Main Menu >Assign default OUAccount(s) and court case(s)>Select Assign court case(s) toOU Account(s) >                                                                                                    | Weenere to Sudday Web Portal       You can access to its dayled of the Integrated Court Cace Management System (vc.Scr) in this portal         Image: State of Court Board of the Integrated Court Cace Management System (vc.Scr) in this portal       Image: State of Court Board of the Integrated Court Cace Management System (vc.Scr) in this portal         Image: State of Court Board of the Integrated Court Cace Management System (vc.Scr) in this portal       Image: State of Court Board of the Integrated Court Cace Management System (vc.Scr) in this portal         Image: State of Court Board of the Integrated Court Cace Management System (vc.Scr) in this portal       Image: State of Court Board of the Integrated Court Cace Management System (vc.Scr) in this portal         Image: State of Court Board of the Integrated Court Cace Management System (vc.Scr) in the State of Court Board of the Integrated Court Beard of the Integrated Court Beard of the Integrated Court |
| 14.   | Search existing case<br>assignment record<br>with OU - by case no.<br>[Note: From this screen, apart<br>from inputting the required<br>fields relating to Case<br>Association Type, you may also<br>input other search criteria (e.g.<br>personal particulars of OU) to<br>narrow down the search<br>result.]<br>Select the option<br>"By Case No." ><br>Input Case No. ><br>[Note: PA/SA may also conduct<br>search by using the search<br>criteria <u>case year</u> .<br>Select the option<br>"By Case No"><br>Input Case Year ><br>Select "Court Level"><br>Select "Comprising Court" ><br>and "Case Type"]<br>Click "SEARCH EXISTING<br>RECORD" > | The "Assign court case(s) to OU Account(s) –<br>Search and Add/Remove case(s) to/from OU" screen is displayed                                                                                                    |

| Item | Process                                                                                                    | Related screenshots for reference                                                                                                    |
|------|----------------------------------------------------------------------------------------------------|----------------------------------------------------------------------------------------------------|
| 15.  | Search result shows in the record table                                                                                                    | The search result – "List of OU assigned with court case(s)<br>(By Case No.)" screen is displayed                                                                                                    |
|      | Depending on the search<br>criteria entered, the result<br>will then display.<br><b>To delete the existing case</b><br><b>assignment record</b> | ASSIGN COURT CASE(5) TO OU ACCOUNT(5)       Screen D EUBE-CMM-000E         Search and Add/Remove case(s) to/from OU <ul> <li>List of OU assigned with court case(s) (By Case No.)</li> <li>Number of Record(s): 1</li> <li>CASE</li> <li>CASE</li> <li>COPI V2022</li> <li>PT Wong Hell Au</li> <li>Au</li> <li>Ann</li> <li>OFFICE 2</li> <li>Matheway Show Detail</li> <li>Matheway Show Detail</li> <li>Matheway Show Detail</li> </ul> |
|      | For the record which needs<br>to be deleted, tick the<br>checkbox next to the record<br>and click "Delete" >                                    | Recession.items.fit                                                                                                    |
| 16.  | <b>Confirmation</b>                                                                                                    | A pop-up message screen is displayed                                                                                                    |
|      | A message listing out the<br>number of record(s) of case<br>assignment will be deleted<br>pops-up.                                              |                                                                                                    |
|      | Click "OK" to confirm the selection >                                                                                                    | 1 record(s) of case assignment will be deleted.                                                                                                    |
|      |                                                                                                    | CANCEL                                                                                                    |
| 17.  | Acknowledgement                                                                                                    | A pop-up message screen is displayed                                                                                                    |
|      | Click "OK" to complete >                                                                                                    | i                                                                                                    |
|      |                                                                                                    | Information<br>The request is received.                                                                                                    |
|      |                                                                                                    | ок                                                                                                    |